## CREATE A HISTOGRAM

To create a histogram in StatCrunch:

- 1) Load the data file in StatCrunch.
- 2) Select *Graph→Histogram*

| StatCru | nch Applet | s Edit | Data Stat | Graph Help    |   |
|---------|------------|--------|-----------|---------------|---|
| Row     | Age        | var2   | var2      | Bar Plot      | > |
| 1       | 43         |        |           | Chart         | > |
| 2       | 40<br>48   |        |           | Histogram     |   |
| 4       | 48         |        |           | Stem and Leaf |   |

3) StatCrunch uses variables in the *Select column(s)* box on the right to create graphs. Click on a variable to move if from the box on the left to the box on the right.

| Histogram         |  |
|-------------------|--|
| instogram         |  |
|                   |  |
| Select column(s): |  |
| Age               |  |
|                   |  |
|                   |  |
|                   |  |
|                   |  |
|                   |  |
|                   |  |
| Histogram         |  |
|                   |  |
| Select column(s): |  |
|                   |  |
| Age               |  |
|                   |  |
|                   |  |
|                   |  |
|                   |  |

4) Click on the *Compute* button in the bottom right corner of the Histogram dialogue box.

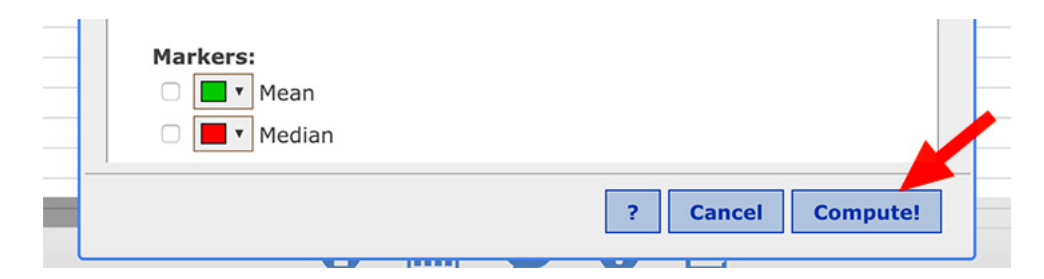